To navigate the State and Federal Laws section:

1. Click on the link 'View your state laws.'

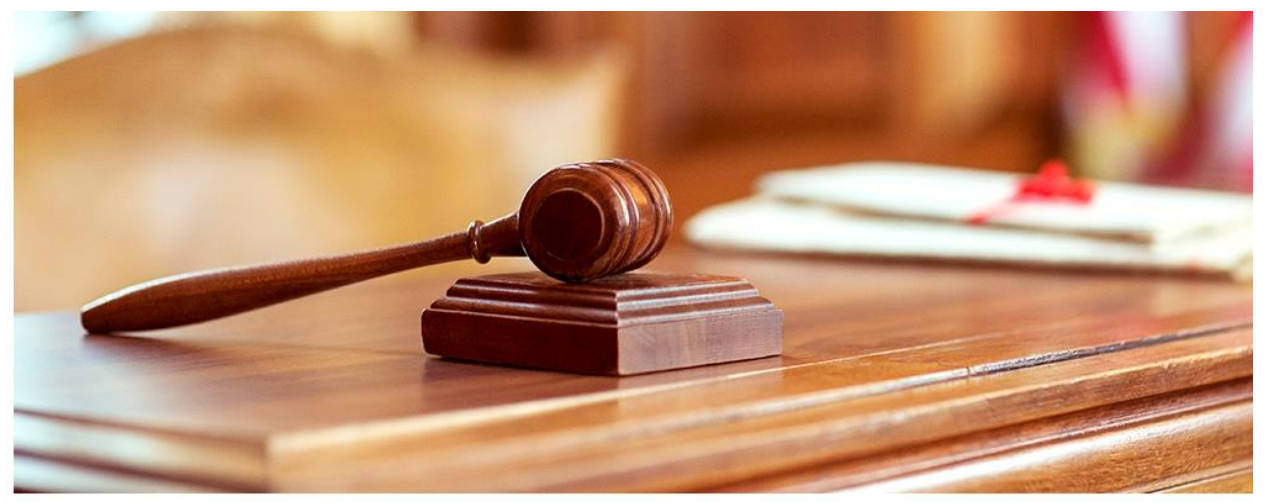

It's important to be familiar with legal definitions related to consent.

Explore information for state laws with the link below. In the window that appears, view your state's statutes to proceed.

| dropdown menu.                 |      |  |  |
|--------------------------------|------|--|--|
| <u>View your state's laws.</u> |      |  |  |
| Explore another sta            | *    |  |  |
| Explore another sta            | ite. |  |  |
| Calast Chata                   | _    |  |  |

2. After reviewing then expand the section 'Statues' and review.

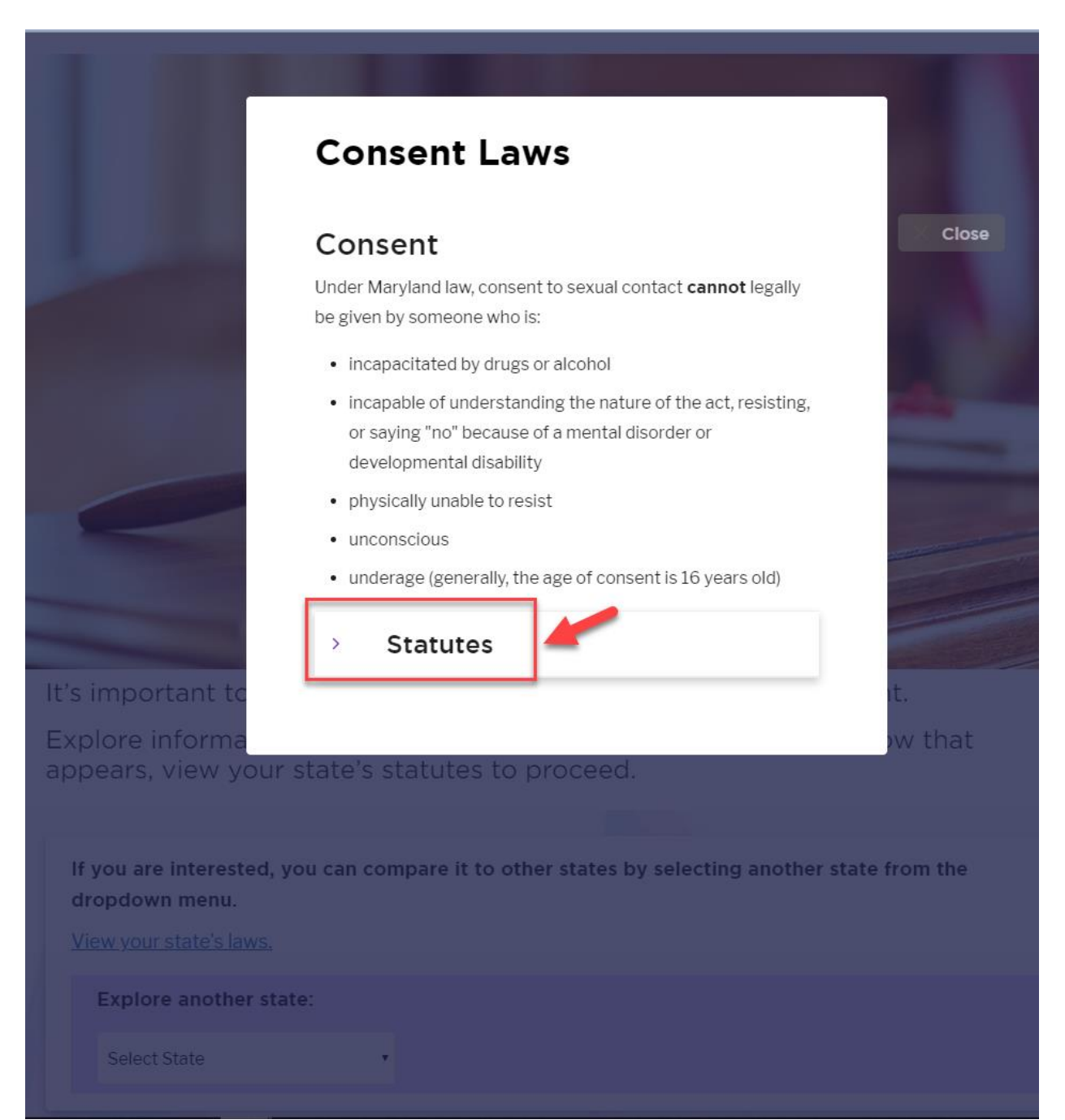

3. After viewing the Statutes section click on Close

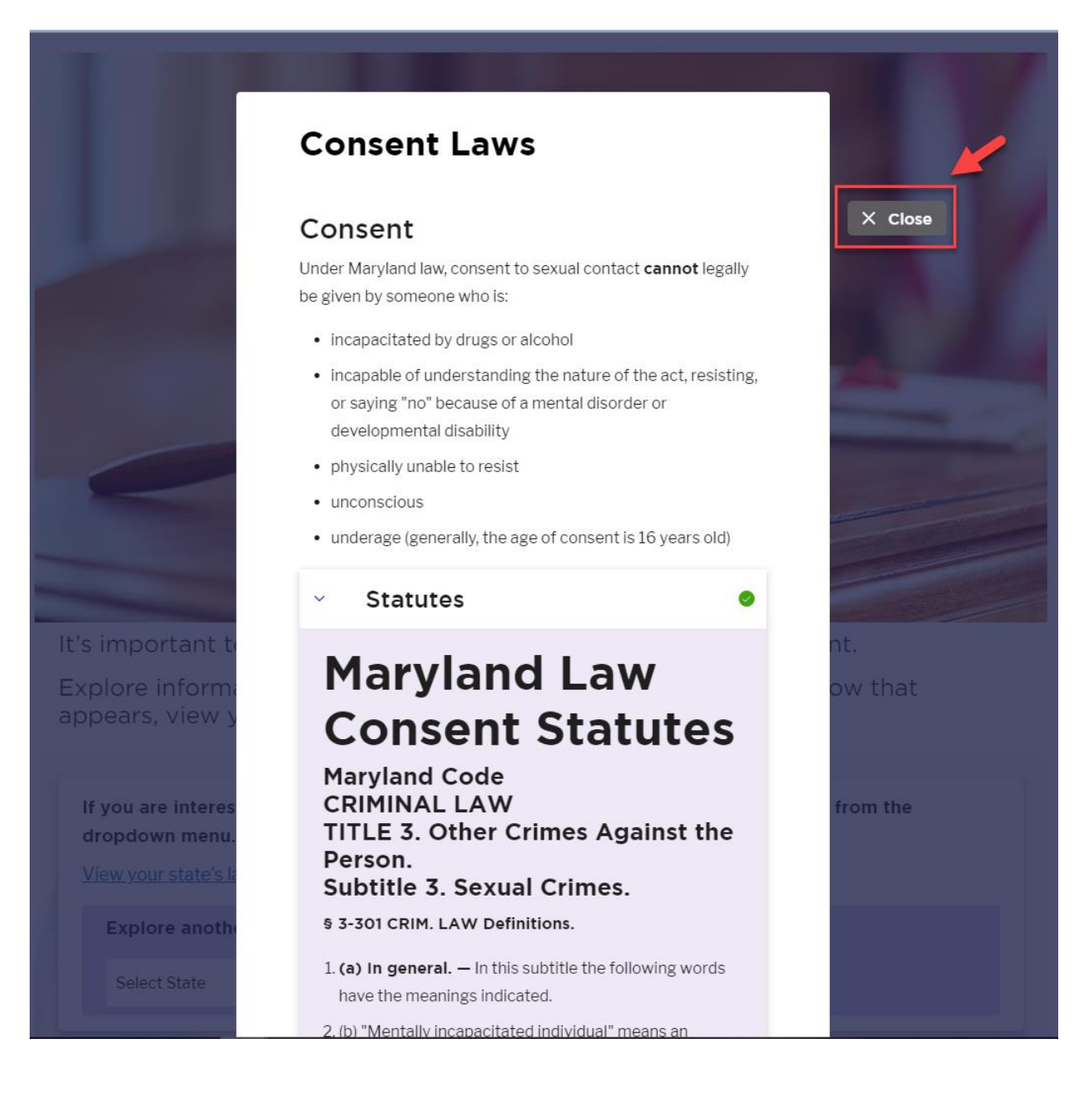

## 4. Click Continue

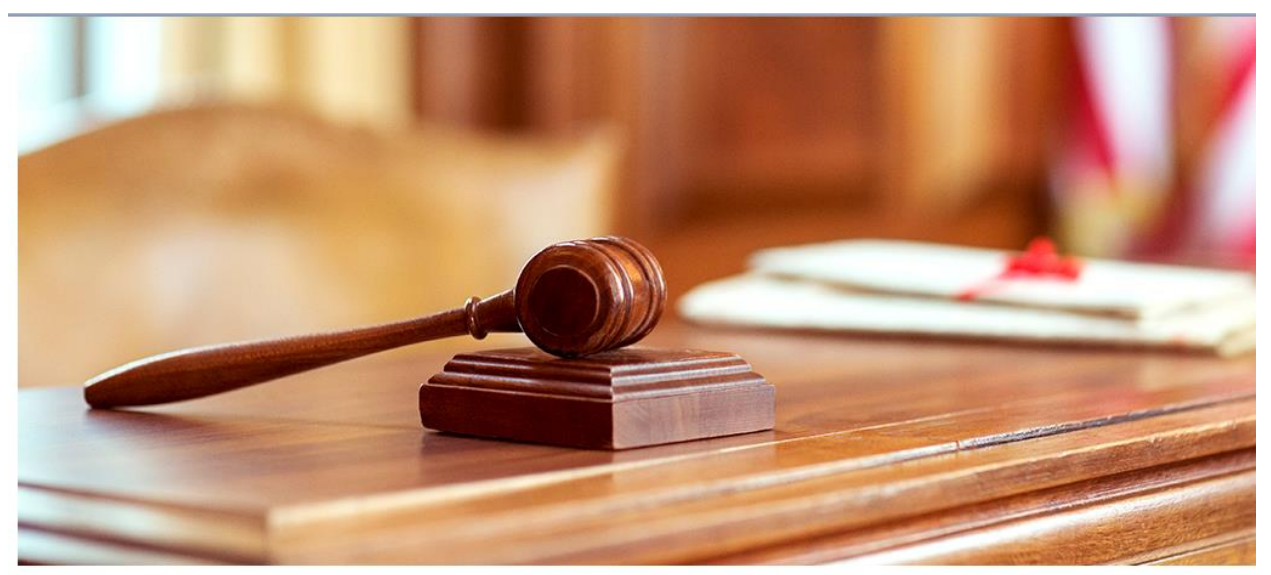

It's important to be familiar with legal definitions related to consent.

Explore information for state laws with the link below. In the window that appears, view your state's statutes to proceed.

| Explore another state | : |  |  |
|-----------------------|---|--|--|
| Select State          |   |  |  |
|                       |   |  |  |

1. Click on the link 'View your state laws.'

← Back

∨ Menu

# Federal and State Laws: Sexual Assault

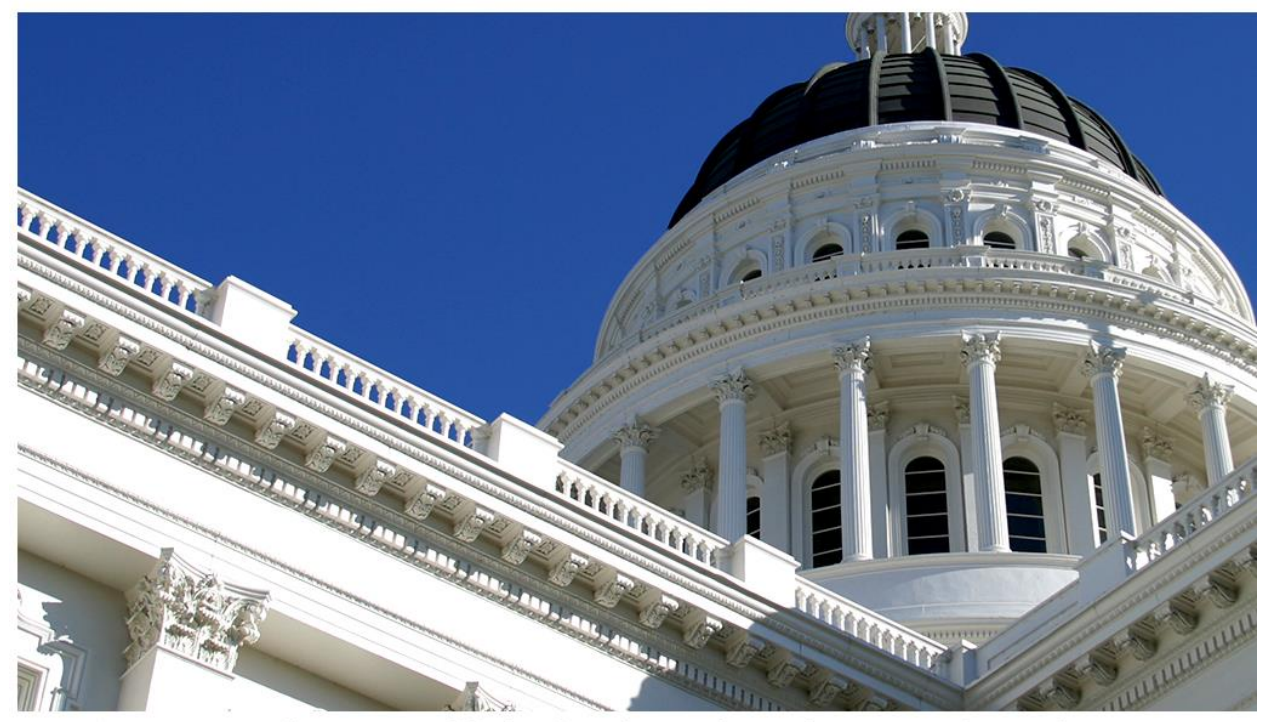

It's important to be aware of federal and state laws about sexual assault.

Explore information for federal and state laws with the links below. In the window that appears, view your state's statutes to proceed.

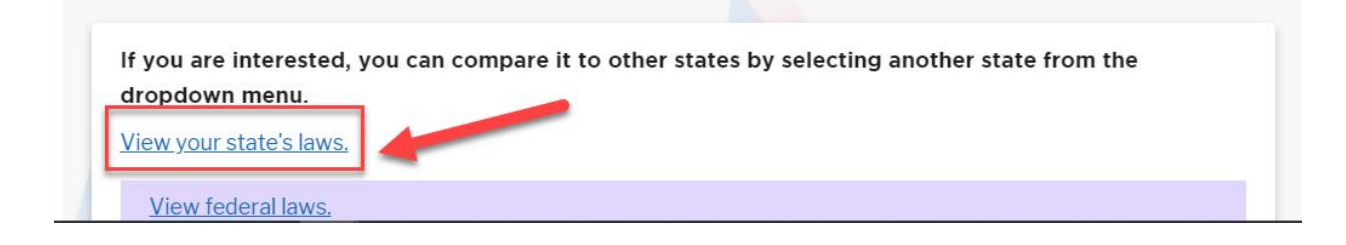

#### 2. After reviewing then expand the section 'Statues' and review.

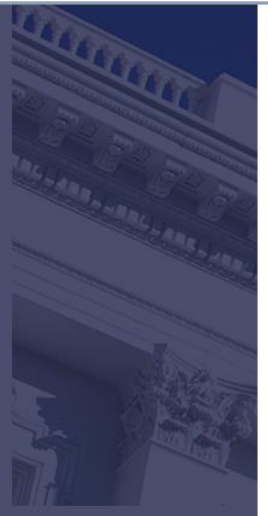

It's important t Explore inform that appears, v

If you are interest dropdown menu View your state's I

Explore anoth

Select State

expressly denies consent

• is forced, threatened, or in fear

Evidence of physical resistance is not required to prove rape.

# Sexual Offense

Maryland law defines a **sexual offense** as sexually touching another person's intimate body parts without consent and for sexual arousal or gratification, or to abuse either party.

A sexual offense may be a felony, depending on circumstances such as the use of force or a weapon, the age of the perpetrator or victim, or the incapacity of the victim.

Evidence of physical resistance is not required to prove that a sexual offense was committed.

It is a fourth degree sexual offense, punishable by up to one year in prison and a \$1,000 fine, for a person to engage in sexual contact without the other person's consent.

### Visual Surveillance

Under Maryland law, **visual surveillance** is the crime of secretly viewing another person (directly or using a camera or other device) without the person's consent, in a place where privacy is expected, for the purpose of gratifying the viewer's sexual desire.

In addition to facing criminal charges, persons who commit visual surveillance may also be sued for money damages.

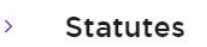

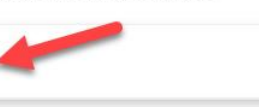

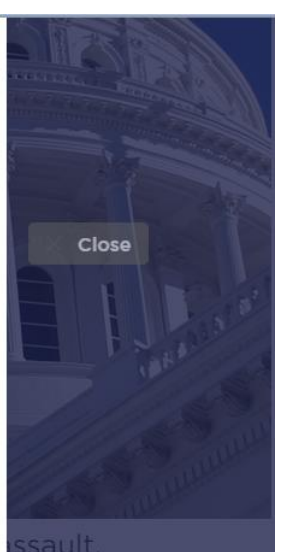

In the window

from th

3. After viewing the Statutes section click on Close

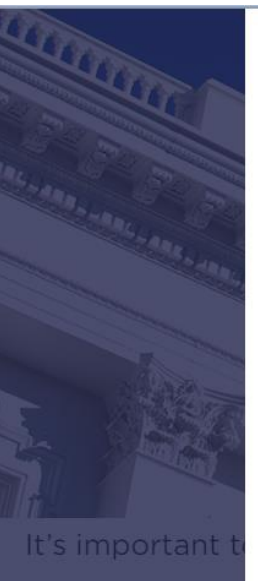

Explore inform

If you are interest dropdown menu. View your state's la

> <u>View federal la</u> Explore anoti

Select State

privacy is expected, for the purpose of gradinging the viewer's sexual desire.

In addition to facing criminal charges, persons who commit visual surveillance may also be sued for money damages.

Statutes

# Maryland Law Rape Statutes

Maryland Code CRIMINAL LAW TITLE 3. Other Crimes Against the Person Subtitle 3. Sexual Crimes § 3-301 CRIM. LAW Definitions.

(a) In general. – In this subtitle the following words

have the meanings indicated.

.... [Content omitted for clarity.]

#### (d) Sexual act. —

1. (1)"Sexual act" means any of the following acts, regardless of whether semen is emitted:

- 1. (i) analingus;
- 2. (ii) cunnilingus;
- 3. (iii) fellatio;

4. (iv) anal intercourse, including penetration, however slight, of the anus; or

- 5. (v) an act:
- 1. 1. in which an object penetrates, however slightly, into another individual's genital opening or anus; and

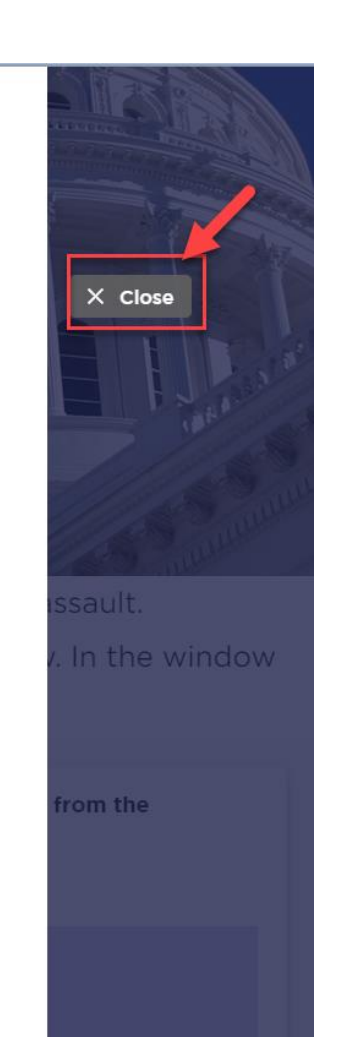

## 4. Click Continue

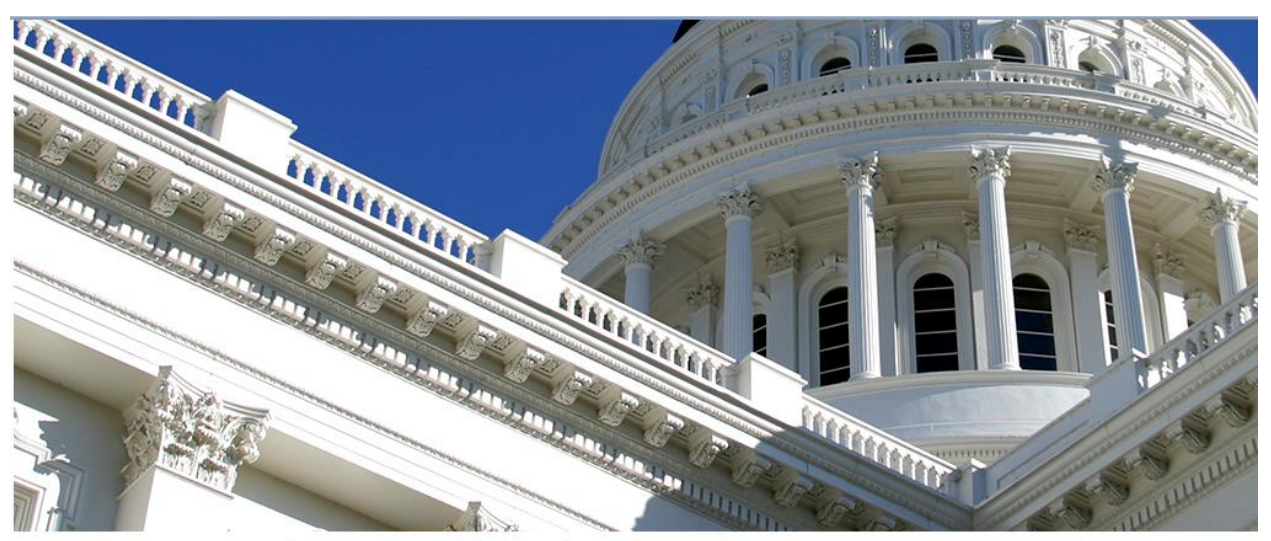

It's important to be aware of federal and state laws about sexual assault.

Explore information for federal and state laws with the links below. In the window that appears, view your state's statutes to proceed.

| View federal laws.   |    |  |  |
|----------------------|----|--|--|
| Explore another stat | e: |  |  |
| Select State         |    |  |  |
|                      |    |  |  |

#### You are past the laws and on this page

← Back

# **Taking Action**

Contributing to a supportive community includes recognizing and taking action when you see something inappropriate, risky, or potentially dangerous. While taking action may feel uncomfortable or even dangerous if you don't know what to do, arming yourself with strategies may give you the opportunity to safely support someone who is in a potentially harmful situation. One way to think of these strategies is as the "four Ds" — Direct, Distract, Delegate, and Delay.

Use the arrows to read about each of the four Ds of taking action.

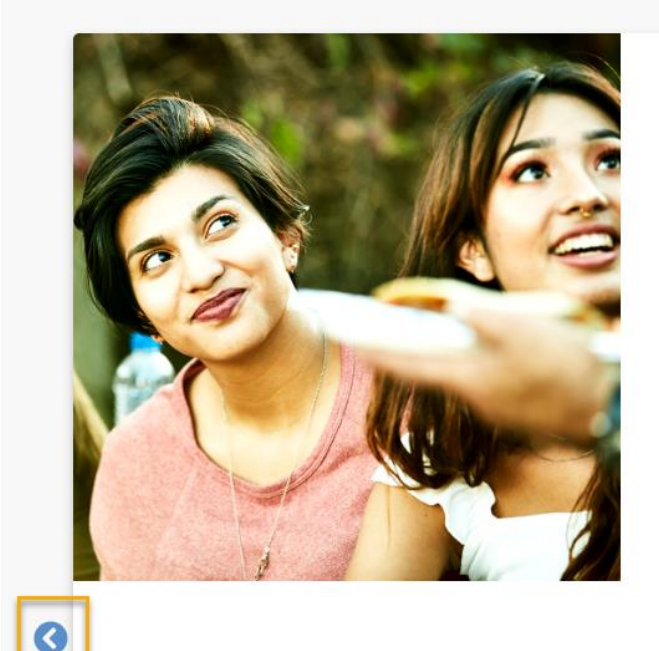

#### Direct

If you feel confident in the environment and it appears to be safe to do so, direct intervention is the most immediate way to take action. This involves offering to help the person who seems uncomfortable or at risk *or* interrupting the person who is creating the situation.

Even a simple, direct question can let someone know that you're aware they're uncomfortable and you're available to help. An example of this approach might sound like: "Hey, is everything OK?" You could also opt to interrupt the person whose behavior is making someone else uncomfortable by asking, "What's going on here?" or "Can I talk to you for a minute?" This lets them know that you've noticed the situation and are willing to intervene. I have gotten you past the 2 sections in the red box.

#### You are now at Taking Action

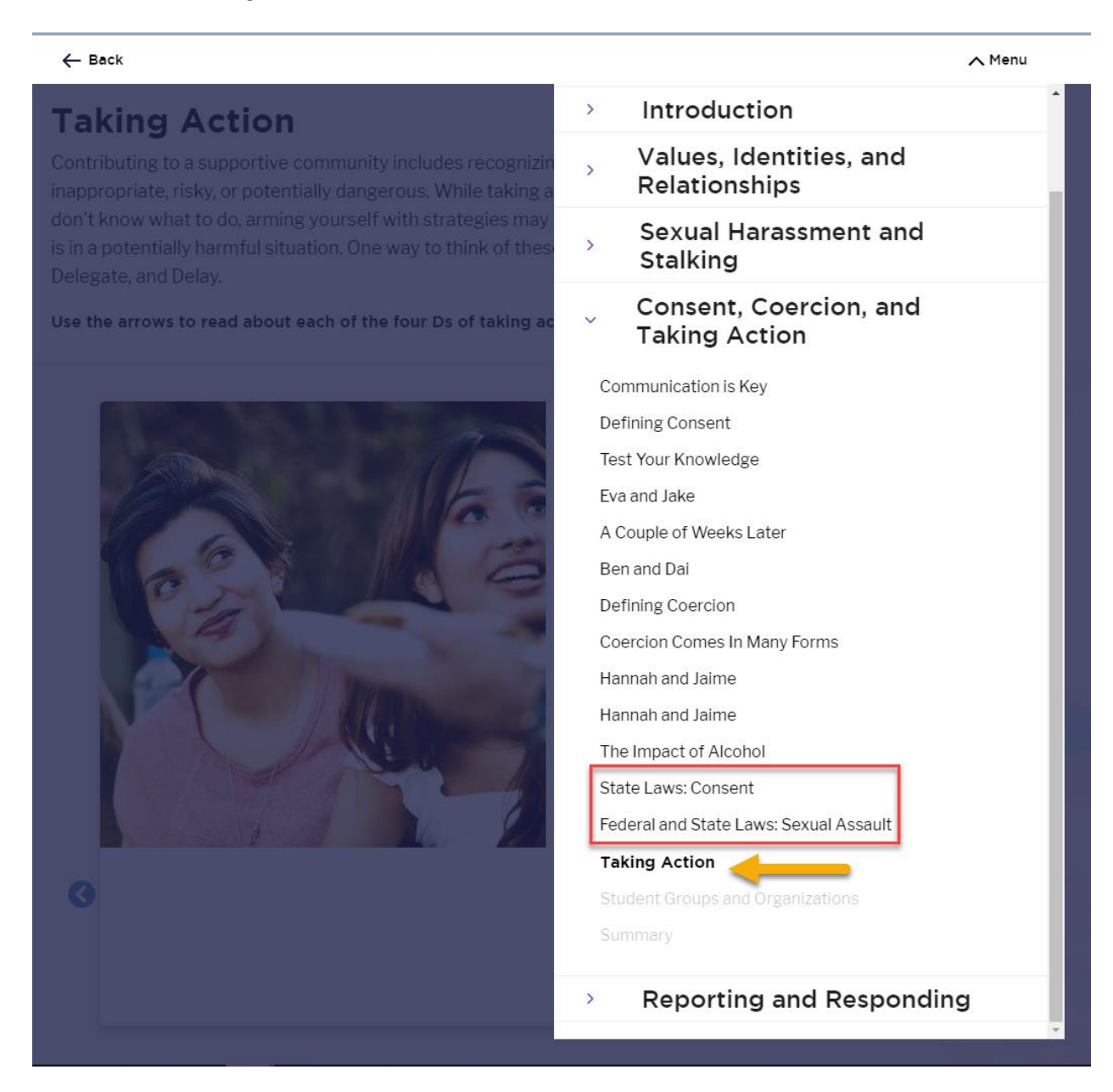

Follow these steps at the next 'Laws' section.